## LAMPIRAN 1 SPESIFIKASI PERANGKAT

### 1. Perangkat pada Server

### a. Mikrotik Routerboard RB750

*Mikrotik Routerboard RB750* merupakan *router indoor* yang berbentuk *hardware* yang di dalamnya sudah terinstal *MikroTik RouterOS* level 4. Gambar 1 merupakan *mikrotik routerboard750*. Spesifikasi dari *Mikrotik Routerboard750* ditunjukkan pada Tabel 1.

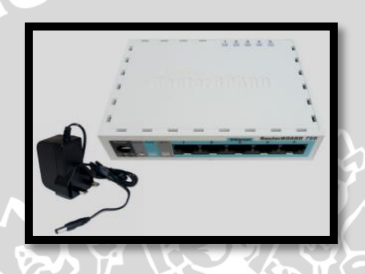

Gambar 1. *Mikrotik Routerboard RB750*. (Sumber: <u>wirelessconnect.eu</u>)

Tabel 1. Spesifikasi Mikrotik Routerboard RB750

| No. | Spesifikasi      | Keterangan                  |  |  |
|-----|------------------|-----------------------------|--|--|
| 1.  | Product Code     | RB750                       |  |  |
| 2.  | LAN Ports        | 5 port Ethernet 10/100 Mbps |  |  |
| 3.  | Power Jack       | 10-28 V                     |  |  |
| 4.  | Dimentions       | 113x89x28 mm                |  |  |
| 5.  | Operating System | RouterOS Level 4            |  |  |

(Sumber: <u>www.mikrotik.com</u>)

### b. Komputer Server

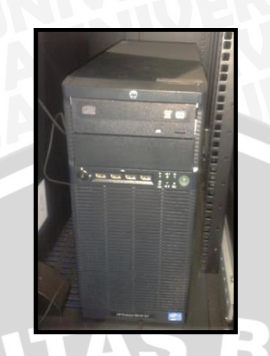

Gambar 2. Server HP Proliant.

(Sumber: Dokumentasi Laboratorium Komputasi dan Jaringan JTE FT-UB)

| No. | Spesifikasi         | Keterangan                                                                                          |
|-----|---------------------|----------------------------------------------------------------------------------------------------|
| 1.  | Processor           | Quad Core Intel® Xeon® E3-1220 (3.10GHz/4-<br>core/8MB/80W, 1333, Turbo 1/2/3/4)                    |
| 2.  | RAM                 | 2GB (1x2GB) PC3-10600E DDR3 UB ECC<br>NOTE: Total 4 DIMM slots                                      |
| 3.  | Kapasitas Hard Disk | 1 x 250GB 3.5" Non-hot plug SATA                                                                    |
| 4.  | Operating System    | CentOS 5.5                                                                                          |
| 5.  | NIC                 | 10 Gb/detik (2 buah)                                                                                |
| 6.  | VGA                 | Integrated Matrox G200eH, 16MB video<br>standard<br>16 bit color: maximum resolution of 1920 x 1200 |
|     |                     | 32 bit color: <i>maximum resolution of</i> 1280 x 1024                                              |
| 7.  | Port USB            | Ada, 2 x 4 buah <i>port</i>                                                                         |

### Tabel 2. Spesifikasi PC Server HP ML110G7-SATA

(Sumber: Hewlett Packard / HP®)

### c. Uninteruptible Power Supply (UPS)

Perangkat UPS adalah perangkat tambahan yang harus dimiliki *server* untuk mengatasi perubahan tegangan yang mungkin terjadi. Selain itu, UPS juga mampu memberikan cadangan energi yang cukup saat pemutusan listrik terjadi dalam waktu

BRAWIJAYA

singkat. Untuk memberikan layanan optimal, UPS memiliki spesifikasi seperti ditunjukkan pada Tabel 3.

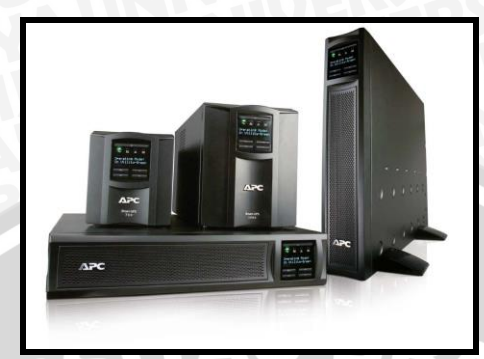

Gambar 3. Uninteruptible Power Supply (UPS) (Sumber: www.directindustry.com)

| No. | Spesifikasi             | Keterangan                                               |
|-----|-------------------------|----------------------------------------------------------|
| 1.  | Output Power Capacity   | 700 Watts / 1000 VA                                      |
| 2.  | Nominal Output Voltage  | 230V                                                     |
| 3.  | Output Voltage Note     | Configurable for 220 : 230 or 240 nominal output voltage |
| 4.  | Efficiency at Full Load | 88.0%                                                    |
| 5.  | Waveform Type           | Sine wave                                                |
| 6.  | Nominal Input Voltage   | 230V, 220V, 240V                                         |
| 7.  | Input Frequency         | 50/60 Hz +/- 5 Hz (auto sensing)                         |
| 8.  | Typical recharge time   | 3 hour(s)                                                |

**Tabel 3.** Spesifikasi Uninteruptible Power Supply (UPS)

(Sumber: Dokumentasi Laboratorium Komputasi dan Jaringan JTE FT-UB)

### d. Kabel UTP dan Konektor RJ-45

Kabel UTP dengan konektor RJ-45 merupakan perangkat keras yang berfungsi sebagai sistem pengkabelan jaringan sistem manajemen *bandwidth* yang digunakan secara umum dengan standart IEEE 802.3. Pengurutan kabel UTP dapat dibedakan menjadi 2 macam:

• Kabel straight

Digunakan untuk hubungan antara PC-PC, hub-hub, switch-switch, router-router.

• Kabel cross

Digunakan untuk hubungan antara PC-*hub*, PC-*Switch*, *Switch-Router*, PC-*Modem*. Pada perancangan ini digunakan kabel UTP Cat.5 dengan konfigurasi *straight* ditunjukkan pada Gambar 4. Spesifikasi kabel UTP ditunjukkan pada tabel 4.

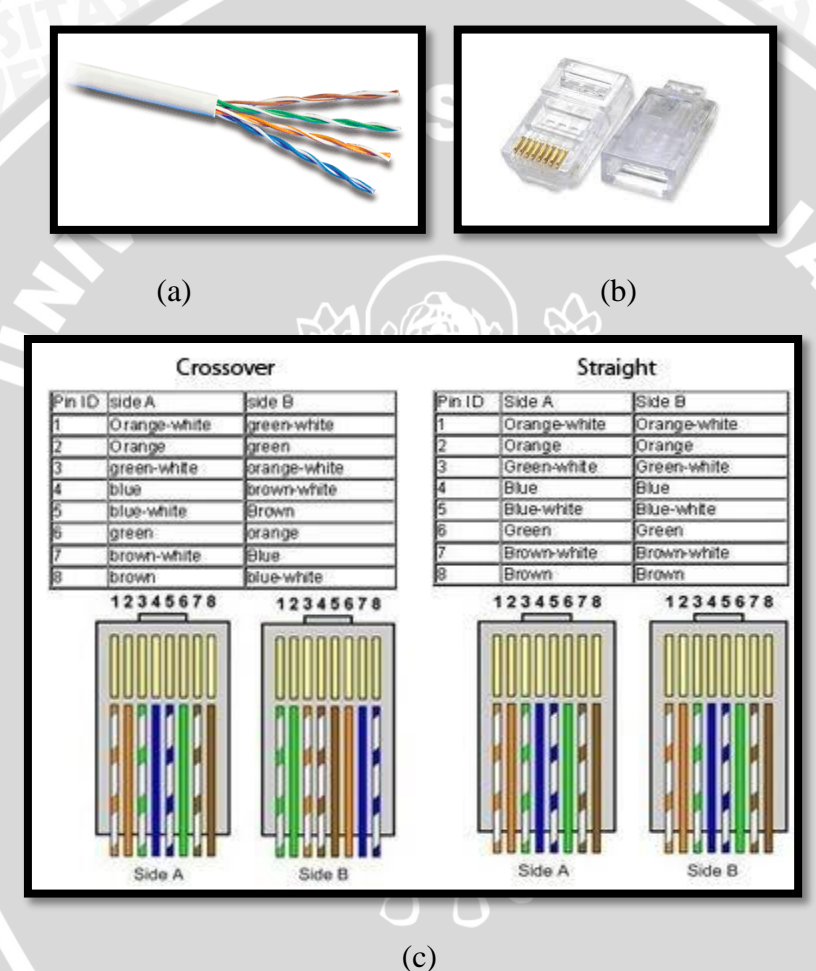

Gambar 4. (a) Kabel UTP (b) Konektor RJ-45

(c) Konfigurasi Kabel Crossover dan Straight.

(Sumber: http://www.beldenapac.com/catalogbrochures.html)

| No. | Spesifikasi            | Keterangan              |
|-----|------------------------|-------------------------|
| 1.  | Impedansi Karakeristik | $100 \ \Omega \pm 15\%$ |
| 2.  | Kecepatan Propagasi    | 0.64c m/s               |
| 3.  | Delay Propagasi        | 4.8 – 5.3 ns/m          |
| 4.  | Kapasitansi            | 5.2 pF/m                |
| 5.  | Induktansi STAS        | 525nH/m                 |
| 6.  | Diameter Kabel         | 0.51054 mm              |
| 7.  | Ketebalan Isolasi      | 0.245 mm                |
| 8.  | Arus Perkonduktor      | 0.577 A                 |
| 9.  | Temperatur Kerja       | -55°C sampai 60°C       |

| Tabel 4. | S | pesifikasi | Kabel | UTP |
|----------|---|------------|-------|-----|
|----------|---|------------|-------|-----|

(Sumber: http://www.beldenapac.com/catalogbrochures.html)

2. Redline Base station AN-100U

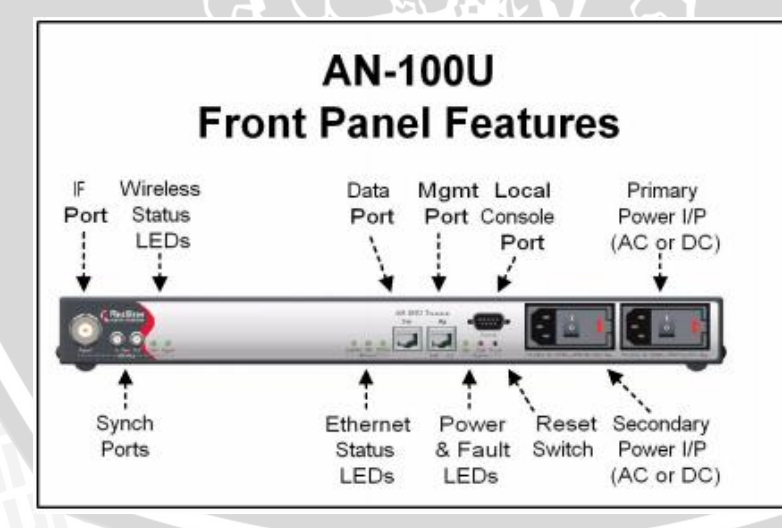

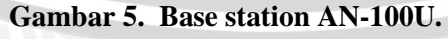

(Sumber: http://rdlcom.com/)

| No. | Spesifikasi                    | Keterangan                                                            |
|-----|--------------------------------|-----------------------------------------------------------------------|
| 1.  | RF Band                        | 3.3-3.5 Ghz                                                           |
| 2.  | Channel Size                   | 3.5 MHz, 7 MHz                                                        |
| 3.  | Duplex Technique               | TDD(Time DivisionDuplex)HD-FDD (Half Duplex FrequencyDivision Duplex) |
| 4.  | Wireless Transmission<br>(PHY) | 256 FFT OFDM                                                          |
| 5.  | Network Connections            | 10/100 Ethernet (RJ-45)                                               |
| 6.  | System Configuration           | HTTP (Web) interface and CLI via Telnet                               |
| 7.  | Network Management             | SNMP                                                                  |
| 8.  | Power Requirements             | 110/220/240 VAC 50/60 Hz                                              |
| 9.  | Dimension                      | 17 x 12 x 1.75 in                                                     |

Tabel 5. Spesifikasi Base Station

(Sumber: http://rdlcom.com/)

3. Redline Subscriber Station SU-O

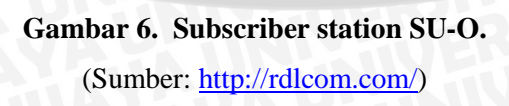

Re

| No. | Spesifikasi     | Keterangan                      |
|-----|-----------------|---------------------------------|
| 1.  | Degree          | 30                              |
| 2.  | Gain (dBi)      | 3.5 MHz, 7 MHz                  |
| 3.  | Radio Frequency | 3.3 – 3.8 Ghz                   |
| 4.  | Polarization    | Linear (Vertical or Horizontal) |
| 5.  | Input Impedance | 50 (Ohm)                        |
| 6.  | Input Power     | 6 W (max)                       |
| 7.  | Dimension       | PCB W162 x L 162 x T 0.88 mm    |
| 9.  | Dimension       | 17 x 12 x 1.75 in               |

 Tabel 6.
 Spesifikasi Subcriber Station

(Sumber: http://rdlcom.com/)

## LAMPIRAN 2 INSTALASI PERANGKAT LUNAK

### 1) Instalasi OpenMCU

# Index of /public/OpenMCU-ru/Windows

|                | Name                                       | Last modified     | <u>Size</u> <u>Description</u> |
|----------------|--------------------------------------------|-------------------|--------------------------------|
|                | Parent Directory                           |                   | -                              |
| ?              | OpenMCU-ru-3.49.5-beta-win32.7z            | 10-Jun-2014 16:53 | 13M                            |
| ľ              | README.txt                                 | 18-Jan-2014 11:26 | 179                            |
| ?              | openmcu-ru-3.46.8-win32.7z                 | 24-Dec-2013 15:53 | 8.0M                           |
|                | openmcu-ru-3.46.8-win32_setup.exe          | 24-Dec-2013 16:41 | 18M                            |
| 10<br>01<br>10 | openmcu-ru-3.48.0-win32_setup.exe          | 09-May-2014 00:44 | 16M                            |
| 10<br>01<br>10 | openmcu-ru-4.1.3.1417-beta-win32_setup.exe | 04-Jun-2015 21:00 | 18M                            |

Apache/2.2.22 (Debian) Server at openmcu.ru Port 80

Gambar 7. Mengunduh file master OpenMCU 4.1.3

(Sumber: <a href="http://openmcu.ru/public/OpenMCU-ru/Windows/">http://openmcu.ru/public/OpenMCU-ru/Windows/</a>)

| 🖫 OpenMCU-ru Setup 📃 🔲                                                                                                    | 23 |
|----------------------------------------------------------------------------------------------------|----|
| License Agreement Please review the license terms before installing OpenMCU-ru.                                                                                   |    |
| Press Page Down to see the rest of the agreement.                                                                                                    |    |
| MOZILLA PUBLIC LICENSE<br>Version 1.0<br>1. Definitions.<br>1.1. ``Contributor" means each entity that creates or contributes to the creation of<br>Modifications |    |
| 1.2. ``Contributor Version" means the combination of the Original Code, prior                                                                                     |    |
| OpenMCU-ru is released under the Mozilla Public License. Please carefully read the license.<br>Click Accept to continue.                                          |    |
| Nullsoft Install System v3.0a2 Accept Cancel                                                                                                    |    |

Gambar 8. Tampilan lisensi OpenMCU

Gambar Ketika Welcome Screen muncul, klik "Accept"

| 👫 OpenMCU-ru Setup                                                                                                    |                   |
|----------------------------------------------------------------------------------------------------|-------------------|
| Choose Install Location<br>Choose the folder in which to install OpenMCU-ru.                                                                                                    |                   |
| Setup will install OpenMCU-ru in the following folder. To install in a differe<br>Browse and select another folder. Click Next to continue.                                                                                                    | ent folder, click |
| Destination Folder                                                                                                    |                   |
| C:\Program Files\OpenMCU-ru                                                                                                    | Browse            |
| Space required: 45.5MB<br>Space available: 17.3GB                                                                                                    |                   |
| Nullsoft Install System v3.0a2 — Sack Next                                                                                                    | > Cancel          |
|                                                                                                    |                   |
| Gambar 9. Lokasi direktori OpenM                                                                                                    | ICU               |
|                                                                                                    |                   |
|                                                                                                    |                   |
| r Pilih lokasi direktori untuk memasang OpenMCU                                                                                                    | dengan cara klik  |
| r Pilih lokasi direktori untuk memasang OpenMCU<br>ilih direktori dan klik "Next" untuk lanjut.                                                                                                    | dengan cara klik  |
| r Pilih lokasi direktori untuk memasang OpenMCU<br>ilih direktori dan klik "Next" untuk lanjut.                                                                                                    | dengan cara klik  |
| r Pilih lokasi direktori untuk memasang OpenMCU<br>ilih direktori dan klik "Next" untuk lanjut.                                                                                                    | dengan cara klik  |
| r Pilih lokasi direktori untuk memasang OpenMCU<br>ilih direktori dan klik "Next" untuk lanjut.<br>Choose Components<br>Choose which features of OpenMCU-ru you want to install.                                                                                                    | dengan cara klik  |
| ar Pilih lokasi direktori untuk memasang OpenMCU<br>ilih direktori dan klik "Next" untuk lanjut.<br>© OpenMCU-ru Setup<br>Choose Components<br>Choose which features of OpenMCU-ru you want to install.<br>Check the components you want to install and uncheck the components you want to install and uncheck the components you want you want                                                                                                    | dengan cara klik  |
| ar Pilih lokasi direktori untuk memasang OpenMCU<br>ilih direktori dan klik "Next" untuk lanjut.<br>© OpenMCU-ru Setup<br>Choose Components<br>Choose Which features of OpenMCU-ru you want to install.<br>Check the components you want to install and uncheck the components you install. Click Next to continue.<br>Select components to install:<br>© OpenMCU-ru<br>install Service<br>© Install service                                                                                                    | dengan cara klik  |
| ar Pilih lokasi direktori untuk memasang OpenMCU<br>ilih direktori dan klik "Next" untuk lanjut.<br>© OpenMCU-ru Setup<br>Choose Components<br>Choose Which features of OpenMCU-ru you want to install.<br>Check the components you want to install and uncheck the components you install. Click Next to continue.<br>Select components to install:<br>Select components to install:<br>Select com | dengan cara klik  |
| r Pilih lokasi direktori untuk memasang OpenMCU<br>ilih direktori dan klik "Next" untuk lanjut.<br>Choose Components<br>Choose Which features of OpenMCU-ru you want to install.<br>Check the components you want to install and uncheck the components yo<br>install. Click Next to continue.<br>Select components to install:<br>Select components to install:<br>Space required: 45.5MB                                                                                                    | dengan cara klik  |

Gambar 10. Fitur-fitur OpenMCU

Gambar tampilan selanjutnya dan klik Next untuk melanjutkan instalasi program

| Some MCU-ru Satur                                                                                                    |                                                      |                         |
|----------------------------------------------------------------------------------------------------|------------------------------------------------------|-------------------------|
|                                                                                                    |                                                      |                         |
| Choose Start Menu Folder<br>Choose a Start Menu folder for the Oper                                                                                                    | nMCU-ru shortcuts.                                   |                         |
| Select the Start Menu folder in which you<br>can also enter a name to create a new for<br>DpenMCU-ru<br>Accessories<br>Administrative Tools<br>Advanced IP Scanner v2<br>AdventNet ManageEngine VQManager<br>AIMP3<br>Attractel<br>AVG PC TuneUp 2015<br>BS.Player<br>Cambridge<br>Canon iP2700 series<br>Canon MP250 series<br>Do not create shortcuts<br>ullsoft Install System v3.0a2 | u would like to create the program                   | m's shortcuts. You      |
| oft Install System v3.0a2                                                                                                    |                                                      |                         |
| Gambar 11. Tamp                                                                                                    | ilan <i>menu</i> instal Ope                          | enMCU                   |
| <b>Gambar 11.</b> Tamp<br>Impilan selanjutnya dan k                                                                                                    | vilan <i>menu</i> instal Ope                         | enMCU<br>elanjutkan ins |
| Gambar 11. Tamp<br>Impilan selanjutnya dan k<br>OpenMCU-ru Setup                                                                                                    | vilan <i>menu</i> instal Ope                         | enMCU<br>elanjutkan ins |
| Gambar 11. Tamp<br>umpilan selanjutnya dan k<br>OpenMCU-ru Setup<br>Installing<br>Please wait while OpenMCU-ru is being in                                                                                                    | vilan <i>menu</i> instal Ope<br>klik Instal untuk me | enMCU<br>elanjutkan ins |
| Gambar 11. Tamp<br>ampilan selanjutnya dan k<br>OpenMCU-ru Setup<br>Installing<br>Please wait while OpenMCU-ru is being in<br>Extract: COPYING 100%                                                                                                    | vilan <i>menu</i> instal Ope<br>klik Instal untuk me | enMCU<br>elanjutkan ins |
| Gambar 11. Tamp<br>ampilan selanjutnya dan k<br>OpenMCU-ru Setup<br>Installing<br>Please wait while OpenMCU-ru is being in<br>Extract: COPYING 100%                                                                                                    | bilan <i>menu</i> instal Ope                         | enMCU<br>elanjutkan ins |

Gambar 12. Proses instalasi OpenMCU

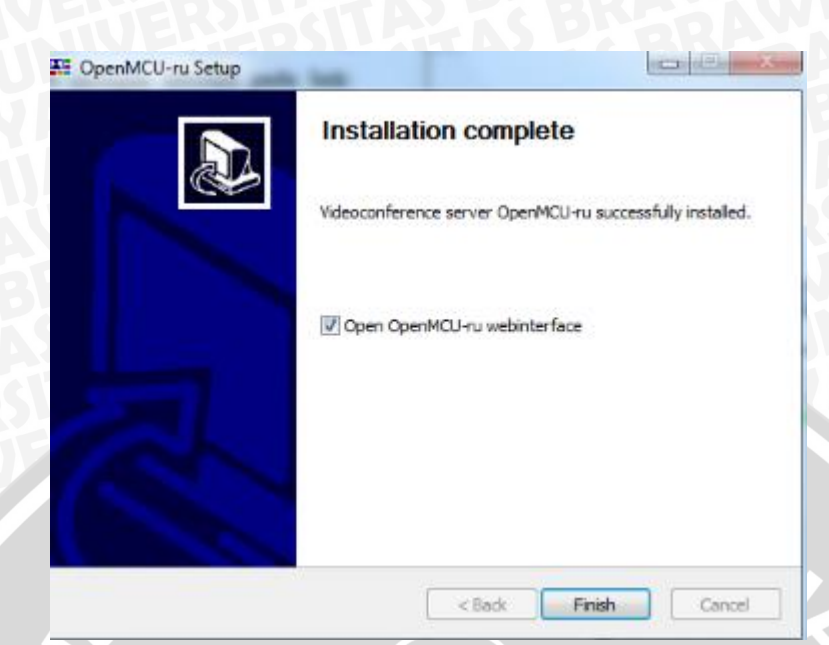

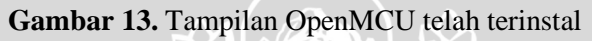

2) Instalasi MyPhone3

# Index of /public/myphone3

|                | <u>Name</u>             | Last modi   | <u>fied</u> | <u>Size</u> | <b>Description</b> |
|----------------|-------------------------|-------------|-------------|-------------|--------------------|
| •              | Parent Directory        |             |             | -           |                    |
| ?              | MyPhone3.0.15.7z        | 24-Dec-2013 | 18:05       | 5.9M        |                    |
| 10<br>01<br>10 | MyPhone3.0.15_setup.exe | 24-Dec-2013 | 18:58       | 8.9M        |                    |
| ?              | MyPhone3.0.16.7z        | 28-Jan-2014 | 12:50       | 5.9M        |                    |
| ľ              | README.txt              | 18-Jan-2014 | 11:26       | 175         |                    |
|                | archive/                | 24-Dec-2013 | 19:02       | -           |                    |
|                | <u>nsis/</u>            | 04-Jan-2014 | 20:59       | -           |                    |
|                |                         |             |             |             |                    |

Apache/2.2.22 (Debian) Server at openmcu.ru Port 80

Gambar 14. Mengunduh *file master* MyPhone3 (Sumber: <u>http://openmcu.ru/public/myphone3/</u>)

| () MyPhone Setup                                                                                                    |                                |
|----------------------------------------------------------------------------------------------------|--------------------------------|
| License Agreement<br>Please review the license terms before installing MyPhone.                                                                                                    | (٢)                            |
| Press Page Down to see the rest of the agreement.                                                                                                    |                                |
| MOZILLA PUBLIC LICENSE<br>Version 1.0                                                                                                    |                                |
| 1. Definitions.                                                                                                    |                                |
| 1.1. ``Contributor" means each entity that creates or contribute<br>Modifications.                                                                                                    | s to the creation of           |
| 1.2. ``Contributor Version" means the combination of the Origina                                                                                                    | l Code, prior 👻                |
| MyPhone is released under the Mozilla Public License. Please carefull<br>Accept to continue.                                                                                                    | y read the license. Click      |
| Nullsoft Install System v2.46-7                                                                                                    |                                |
|                                                                                                    | Cancel                         |
|                                                                                                    | <b>7</b>                       |
| () MyPhone Setup                                                                                                    |                                |
| () MyPhone Setup<br>Choose Install Location<br>Choose the folder in which to install MyPhone.                                                                                                    |                                |
| MyPhone Setup Choose Install Location Choose the folder in which to install MyPhone. Setup will install MyPhone in the following folder. To install in a differ and select another folder. Click Next to continue.                                                                                                    | ent folder, dick Browse        |
| MyPhone Setup Choose Install Location Choose the folder in which to install MyPhone. Setup will install MyPhone in the following folder. To install in a differ and select another folder. Click Next to continue. Destination Folder                                                                                                    | ent folder, dick Browse        |
| MyPhone Setup Choose Install Location Choose the folder in which to install MyPhone. Setup will install MyPhone in the following folder. To install in a differ and select another folder. Click Next to continue. Destination Folder C:\Program Files\MyPhone                                                                                                    | ent folder, dick Browse        |
| <ul> <li>MyPhone Setup</li> <li>Choose Install Location<br/>Choose the folder in which to install MyPhone.</li> <li>Setup will install MyPhone in the following folder. To install in a differ<br/>and select another folder. Click Next to continue.</li> <li>Destination Folder</li> <li>C:\Frogram Files\MyPhone</li> <li>Space required: 20.8MB<br/>Space available: 24.5GB</li> </ul>                    | ent folder, dick Browse        |
| MyPhone Setup         Choose Install Location         Choose the folder in which to install MyPhone.         Setup will install MyPhone in the following folder. To install in a differ and select another folder. Click Next to continue.         Destination Folder         C:\Program Files\MyPhone         Space required: 20.8MB         Space available: 24.5GB         Nullsoft Install System v2.46-7 | ent folder, click Browse       |
| MyPhone Setup      Choose Install Location     Choose the folder in which to install MyPhone.      Setup will install MyPhone in the following folder. To install in a differ     and select another folder. Click Next to continue.      Destination Folder      C:\Program Files\MyPhone      Space required: 20.8MB     Space available: 24.5GB      Nullsoft Install System v2.46-7                       | ent folder, dick Browse Browse |

| MyPhone Setup                                                                                                    |                                                                                                    |                                                                                   |
|----------------------------------------------------------------------------------------------------|----------------------------------------------------------------------------------------------------|-----------------------------------------------------------------------------------|
| Choose Components<br>Choose which features of MyPI                                                                                                    | hone you want to install.                                                                                | ()                                                                                |
| Check the components you wa<br>install. Click Next to continue.                                                                                                    | nt to install and uncheck the comp                                                                       | onents you don't want to                                                          |
| Select components to install:                                                                                                    | Visual C++ redistributable                                                                               | Description<br>Position your mouse<br>over a component to<br>see its description. |
| Space required: 20.8MB                                                                                                    | ۰ <u>۱۱۱</u> ۲                                                                                           |                                                                                   |
| Jullsoft Install System v2,46-7 —                                                                                                    |                                                                                                    |                                                                                   |
|                                                                                                    | < Back                                                                                                   | Next > Cancel                                                                     |
| Gambar 2<br>MyPhone Setup                                                                                                    | 17. Lokasi direktori N                                                                                   | AyPhone3                                                                          |
| Gambar 2<br>MyPhone Setup<br>Choose Start Menu Folder<br>Choose a Start Menu Folder for                                                                                                    | 17. Lokasi direktori N                                                                                   | AyPhone3                                                                          |
| Gambar<br>MyPhone Setup<br>Choose Start Menu Folder<br>Choose a Start Menu folder for<br>Select the Start Menu folder in<br>can also enter a name to creats<br>())/Phone<br>Accessories<br>Administrative Tools<br>Adobe<br>Adobe Master Collection CSS<br>Advanced IP Scanner v2<br>ArcSoft WebCam Companion 3<br>AVira<br>Bluetooth Devices                                                                                                    | 17. Lokasi direktori N<br>the MyPhone shortcuts.<br>which you would like to create the a new folder.     | AyPhone3                                                                          |
| Gambar<br>MyPhone Setup<br>Choose Start Menu Folder<br>Choose a Start Menu folder for<br>Select the Start Menu folder in<br>can also enter a name to creatu<br>MyChone<br>Accessories<br>Administrative Tools<br>Adobe<br>Adobe Master Collection CSS<br>Advanced IP Scanner v2<br>ArcSoft WebCam Companion 3<br>AVG PC TuneUp 2015<br>Avira<br>Bluetooth Devices<br>Canon MP250 series<br>Catalyst Control Center                                                    | 17. Lokasi direktori N<br>the MyPhone shortcuts.<br>which you would like to create the a new folder.     | AyPhone3                                                                          |
| Gambar<br>MyPhone Setup<br>Choose Start Menu Folder<br>Choose a Start Menu folder for<br>Select the Start Menu folder in<br>can also enter a name to create<br>MyChone<br>Accessories<br>Administrative Tools<br>Adobe Master Collection CSS<br>Advanced IP Scanner v2<br>ArcSoft WebCam Companion 3<br>AVG PC TuneUp 2015<br>Avira<br>Bluetooth Devices<br>Canon MP250 series<br>Catalyst Control Center<br>Do not create shortcuts<br>Jisoft Install System v2,46-7 | 17. Lokasi direktori N<br>the MyPhone shortcuts.<br>which you would like to create th<br>e a new folder. | AyPhone3                                                                          |
| Gambar<br>MyPhone Setup<br>Choose Start Menu Folder<br>Choose a Start Menu folder for<br>Select the Start Menu folder in<br>can also enter a name to creats<br>MyChone<br>Accessories<br>Administrative Tools<br>Adobe<br>Adobe Master Collection CSS<br>Advanced IP Scanner v2<br>ArcSoft WebCam Companion 3<br>AVG PC TuneUp 2015<br>Avira<br>Bluetooth Devices<br>Catalyst Control Center<br>Do not create shortcuts<br>Isoft Install System v2,46-7 —             | 17. Lokasi direktori N the MyPhone shortcuts. which you would like to create the a new folder.           | AyPhone3                                                                          |

4

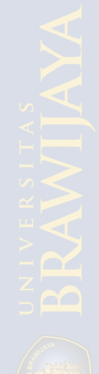

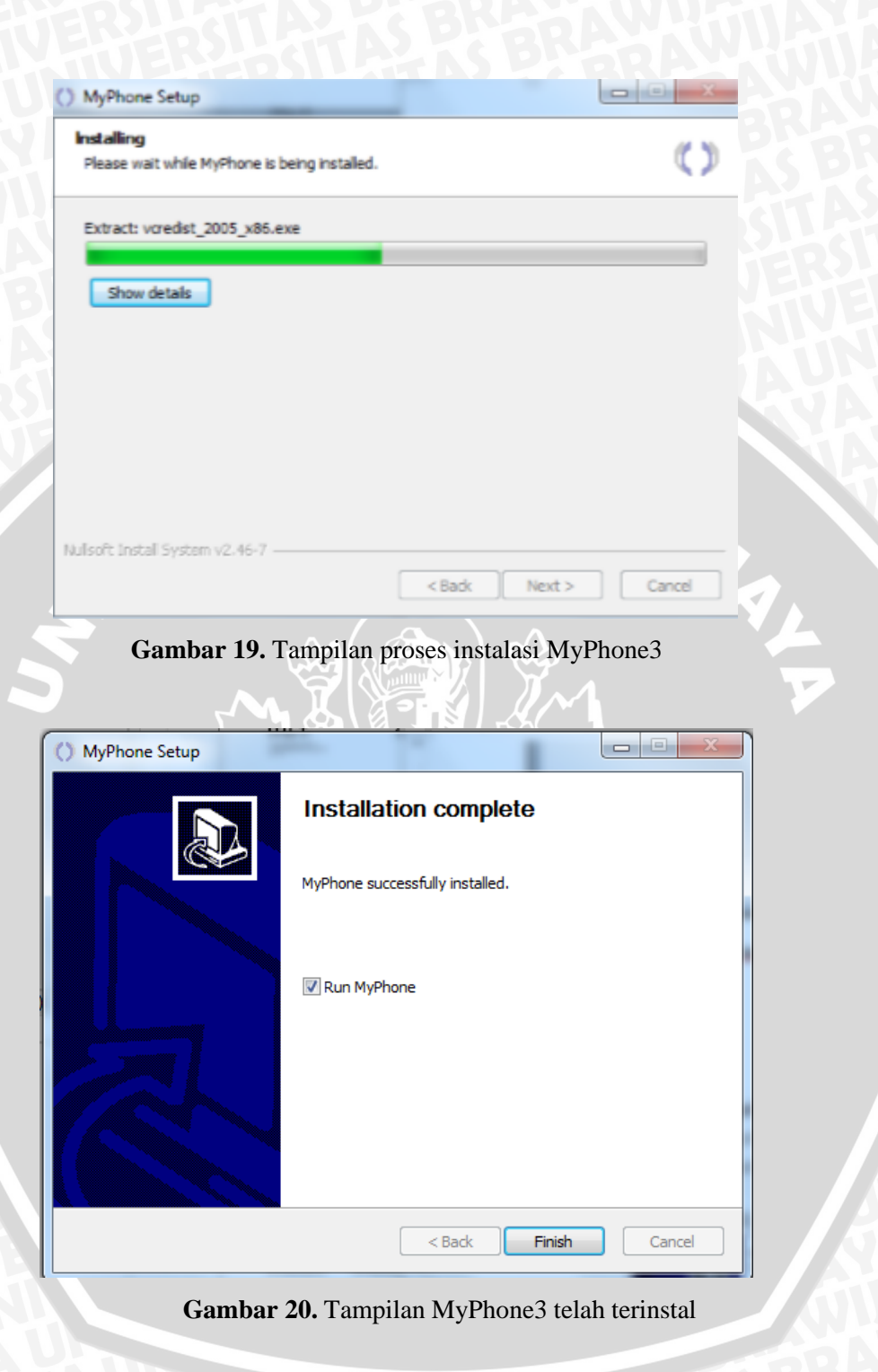

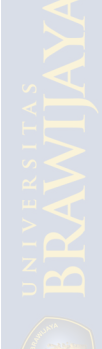

| UAU             | Settings                                                                                                    |                                                                                                    | ?        |
|-----------------|----------------------------------------------------------------------------------------------------|----------------------------------------------------------------------------------------------------|----------|
|                 |                                                                                                    |                                                                                                    |          |
|                 | Call to (host/IP/alias):                                                                                                    | <b>▼</b> [                                                                                                    | Book     |
| BRA             | Call                                                                                                    | R                                                                                                    | efuse    |
|                 |                                                                                                    | 2                                                                                                    |          |
| U.              | ERROR! MyPhone3 could not open liste                                                                                                    | ener interface: *.                                                                                                    |          |
|                 |                                                                                                    |                                                                                                    |          |
| Ś               | Your text messages(Ctrl+Enter to send                                                                                                    | ])                                                                                                    | *        |
|                 |                                                                                                    |                                                                                                    |          |
|                 |                                                                                                    |                                                                                                    | <b>T</b> |
| 2               | Your IP: 192.168.88.54 - WARNINGI You<br>Gambar 21. Tampila                                                                                                    | u could be behind<br>an MyPhone3                                                                                                    |          |
| alasi Wire      | Your IP: 192.168.88.54 · WARNINGI You<br>Gambar 21. Tampila                                                                                                    | a could be behind<br>an MyPhone3                                                                                                    | ーゲー      |
| )<br>lasi Wire  | Your IP: 192.168.88.54 · WARNING! You<br>Gambar 21. Tampila<br>eshark<br>Wireshark-win32                                                                                                    | u could be behind<br>an MyPhone3<br>-1.10.5                                                                                             |          |
| Si Wire         | Your IP: 192.168.88.54 · WARNINGI You<br>Gambar 21. Tampila<br>eshark<br>Wireshark-win32<br>Wireshark installe                                                                                                    | a could be behind<br>an MyPhone3<br>-1.10.5<br>er for 32-bit V                                                                          |          |
| )<br>alasi Wire | Your IP: 192.168.88.54 · WARNING! You<br>Gambar 21. Tampila<br>eshark<br>Wireshark-win32<br>Wireshark installe<br>Wireshark develo                                                                                                    | an MyPhone3<br>-1.10.5<br>er for 32-bit V                                                                                               |          |
| si Wire         | Your IP: 192.168.88.54 • WARNING! You<br>Gambar 21. Tampila<br>eshark<br>Wireshark-win32<br>Wireshark installe<br>Wireshark develo                                                                                                    | an MyPhone3<br>-1.10.5<br>er for 32-bit V<br>opment team                                                                                | →        |
| si Wire         | Your IP: 192.168.88.54 - WARNINGI You<br>Gambar 21. Tampila<br>eshark<br>Wireshark-win32<br>Wireshark installe<br>Wireshark develo<br>Gambar 22. Tampila                                                                                                    | an MyPhone3<br>-1.10.5<br>er for 32-bit V<br>opment team<br>an Wireshark                                                                | →<br>Vin |
| i Wire          | Your IP: 192.168.88.54 · WARNING! You<br>Gambar 21. Tampila<br>eshark<br>Wireshark-win32<br>Wireshark installe<br>Wireshark develo<br>Gambar 22. Tampila<br>(Sumber: https://www.wiresha                                                                                                    | a could be behind<br>an MyPhone3<br>-1.10.5<br>er for 32-bit V<br>opment team<br>an Wireshark<br>ark.org/downlo                         | →<br>Vin |
| si Wire         | Your IP: 192.168.88.54 - WARNINGI You<br>Gambar 21. Tampila<br>eshark<br>Wireshark-win32<br>Wireshark installe<br>Wireshark develo<br>Gambar 22. Tampila<br>(Sumber: https://www.wireshar                                                                                                    | a could be behind<br>an MyPhone3<br>-1.10.5<br>ar for 32-bit V<br>pment team<br>an Wireshark<br>ark.org/downlo                          | →<br>Vin |
| i Wire          | Your IP: 192.168.88.54 · WARNING! You<br>Gambar 21. Tampila<br>eshark<br>Wireshark of Wireshark installe<br>Wireshark develo<br>Gambar 22. Tampila<br>(Sumber: https://www.wireshark<br>(Sumber: https://www.wireshark)                                                                       | a could be behind<br>an MyPhone3<br>-1.10.5<br>er for 32-bit V<br>opment team<br>an Wireshark<br>ark.org/downlo                         | →<br>Vin |
| Wire            | Your IP: 192.168.88.54 - WARNING! You<br>Gambar 21. Tampila<br>eshark<br>Wireshark of the second<br>Wireshark installe<br>Wireshark develop<br>Gambar 22. Tampila<br>Sumber: https://www.wireshark<br>Sumber: https://www.wireshark                                                           | a could be behind<br>an MyPhone3<br>-1.10.5<br>er for 32-bit V<br>opment team<br>an Wireshark<br>ark.org/downlo                         | →<br>Vin |
| i Wire          | Your IP: 192.168.88.54 - WARNINGI You<br>Gambar 21. Tampila<br>eshark<br>Wireshark mina2<br>Wireshark installe<br>Wireshark develo<br>Gambar 22. Tampila<br>Sumber: https://www.wiresha<br>Sumber: https://www.wiresha<br>Sumber: https://www.wiresha                                         | an MyPhone3<br>-1.10.5<br>ar for 32-bit V<br>pment team<br>an Wireshark<br>an Wireshark<br>an Wireshark<br>an Wireshark<br>an Wireshark | →<br>Vin |
| si Wire         | Your IP: 192.168.88.54 · WARNINGI You<br>Gambar 21. Tampila<br>eshark<br>Wireshark of the second<br>Wireshark installe<br>Wireshark develop<br>Gambar 22. Tampila<br>Sumber: https://www.wiresha<br>Sumber: https://www.wiresha<br>Sumber: https://www.wiresha<br>Sumber: https://www.wiresha | an MyPhone3                                                                                                    | →<br>Vin |

Gambar 23. Tampilan lisensi Wireshark

| Choose which features of Wire  | shark 1.10.5 (32-bit) you want to install.                                      |
|--------------------------------|---------------------------------------------------------------------------------|
| The following components are a | available for installation.                                                     |
| Select components to install:  | V Wrechark<br>V TShark<br>G V Plugins / Extensions<br>V Tools<br>V User's Guide |
| Space required: 90.4MB         | Description<br>Position your mouse over a component to see its<br>description.  |
| Jullsoft Install System v2.46  |                                                                                 |

#### Gambar 24. Tampilan direktori Wireshark

| Select Additional Tasks                |                                      |       |
|----------------------------------------|--------------------------------------|-------|
| Which additional tasks should be done? | _                                    |       |
| Create Shortcuts                       |                                      |       |
| Start Menu Item                        |                                      | - 11  |
| Desktop Icon                           |                                      | - 11  |
| Quex cauter teen                       |                                      | - 11  |
| File Extensions                        |                                      | - 11  |
| Associate trace file extensions to     | Wireshark (5vw, acp, apc, atc, bfr,  | - 11  |
| cap, enc, erf, fdc, out, pcap, pcap    | ong, pkt, rf5, snoop, syc, tpc, tr1, | - 11  |
| trace, trc, vwr, wpc, wpz)             |                                      | - 11  |
|                                        |                                      | - 11  |
|                                        |                                      | - 11  |
|                                        |                                      | - 11  |
|                                        |                                      | - 11  |
| ullsoft Install System v2.46           |                                      | - 11  |
|                                        |                                      | - UP  |
|                                        | < Back Next > Cancel                 | 1.11. |

Gambar 25. Tampilan komponen instalasi Wireshark

| Choose Install Location<br>Choose the folder in which to install Wireshark 1.10.5 (32-bit). |
|---------------------------------------------------------------------------------------------|
| Choose a directory in which to install Wireshark.                                           |
| Destination Folder                                                                          |
| Space required: 90.4MB<br>Space available: 149.508<br>Nullsoft Install System v2.46         |

Gambar 26. Tampilan *menu folder* Wireshark

| Install WinPcap?<br>WinPcap is required to capture live netw | work data. Should WinPcap be installed?           |
|--------------------------------------------------------------|---------------------------------------------------|
| Currently installed WinPcap version                          |                                                   |
| Install                                                      |                                                   |
| Use Add/Remove Programs first                                | to uninstall any undetected old WinPcap versions) |
|                                                              |                                                   |
|                                                              |                                                   |
|                                                              |                                                   |
| What is WinPcap?                                             |                                                   |
|                                                              |                                                   |
| lisort Install System V2.46                                  |                                                   |

Gambar 27. Tampilan wincap pada Wireshark

2

NIJAL V

| Completing the Wireshark 1.10.5<br>(32-bit) Setup Wizard          |
|-------------------------------------------------------------------|
| Wireshark 1.10.5 (32-bit) has been installed on your<br>computer. |
| Click Finish to close this wizard.                                |
| Run Wireshark 1.10.5 (32-bit)                                     |
| Show News                                                         |
|                                                                   |
|                                                                   |
|                                                                   |
| < Back Finish Cancel                                              |

### Gambar 28. Tampilan Wireshark telah terinstal

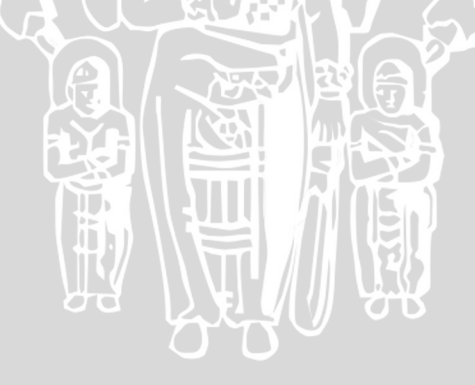

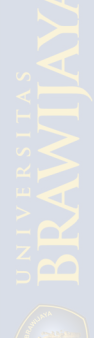